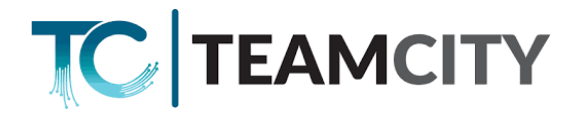

## Manuál pro nastavení routeru EC225

1. Připojte se kabelem do LAN portu routeru, nebo se připojte k WiFi s názvem

TeamCity777107007\_xxxx, resp. TP-Link\_xxxx (heslo na WiFi je uvedeno na spodní části routeru Wireless Password/Pin: xxxxxxx)

- 2. Ve Vašem Internetovém prohlížeči zadejte do adresního řádku 192.168.0.1
- 3. Na přihlašovací obrazovce zadejte heslo (password): kadmin1!

V případě, že je router vyresetován, je nutné vytvořit přihlašovací heslo a následně se tímto heslem přihlásit.

| A Nezabezpečeno 192.168.0.1           |                      |               |          | r i          | * 🔲 🚢 🗄   |
|---------------------------------------|----------------------|---------------|----------|--------------|-----------|
| <b>-P</b> tp-link   EC225-G5          |                      |               |          |              | <b>^</b>  |
|                                       | Log In with Local Pa | ssword        |          |              |           |
|                                       | Local Password:      | ø             |          |              |           |
|                                       | LOG IN<br>For        | get Password? |          |              |           |
| 4. Přejdětě na záložku <b>advance</b> | d                    |               |          |              |           |
| <b>P</b> tp-link   EC225-G5           |                      |               | Q Search | 🕹 TP-Link ID | 🛃 Log Out |
| <u>6</u>                              |                      | <b>(</b> ?)   | <b>ک</b> |              |           |

5. Zde přejděte na záložku System - Administration. Zkontrolujte, že je položka Remote management zaškrtnutá, případně ji zaškrtněte.

Ì

Y

- 6. Přejděte na záložku Wireless Wireless settings
- 7. Nastavte název 2.4 GHz sítě (SSID) a heslo (password) min. 8 znaků. Stejné nastavení proveďte pro 5 GHz síť, pouze do názvu přidejte \_5G.

| 2.4GHz               | Enable Sharing Network | 5GHz:                | Enable Sharing Network |           |
|----------------------|------------------------|----------------------|------------------------|-----------|
| Network Name (SSID): | MojeWiFi               | Network Name (SSID): | MojeWiFi_5G            | Hide SSID |
| Security:            | WPA/WPA2-Personal      | Security:            | WPA/WPA2-Personal      |           |
| Version:             | WPA2-PSK               | Version:             | WPA2-PSK V             |           |
| Encryption:          | AES                    | Encryption:          | AES 🗸                  |           |
| Password:            | hezpecneHeslo          | Password:            | bezpecneHeslo          | )         |
| Tranamit Dower       |                        | Transmit Power:      | High                   |           |
| Transmit Power.      | nign                   | Channel Width:       | Auto                   |           |
| Channel Width:       | Auto                   | Channel:             | Auto                   |           |
| Channel:             | Auto                   | Mode:                | 802 11a/n/ac mixed     |           |
| Mode:                | 802.11b/g/n mixed      | MU-MIMO:             |                        |           |

8. Po nastavení potřebných parametrů klikněte na tlačítko Save